## Participant Webex Desktop Guide Starting an e-visit

<u>Webex Sign-In Instructions for Anyone that DOES NOT Currently Have a Webex</u> <u>Account.</u>

 $\star$  If you already have a Webex account, Instructions start on page 5.

Your doctor will send you an e-vite to your MyChart or email account. It will be named Join me now in my Personal Room.

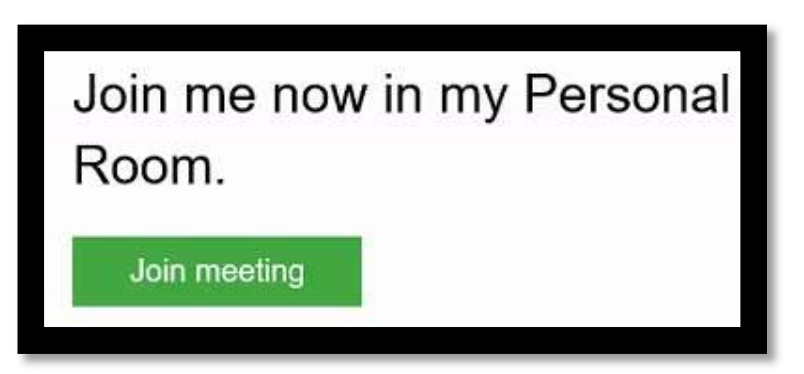

• <u>Step 1</u> - If you have not used the desktop Webex before, you will need to select **Run** on the web browser.

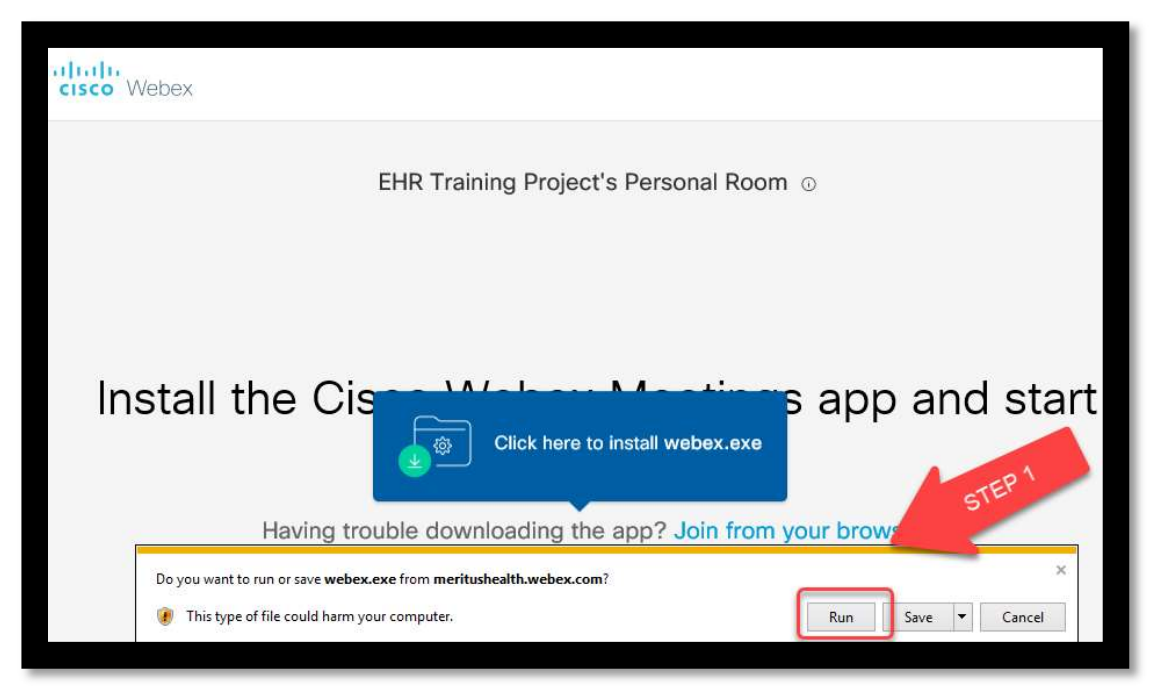

• Step 2 - Click Join Meeting.

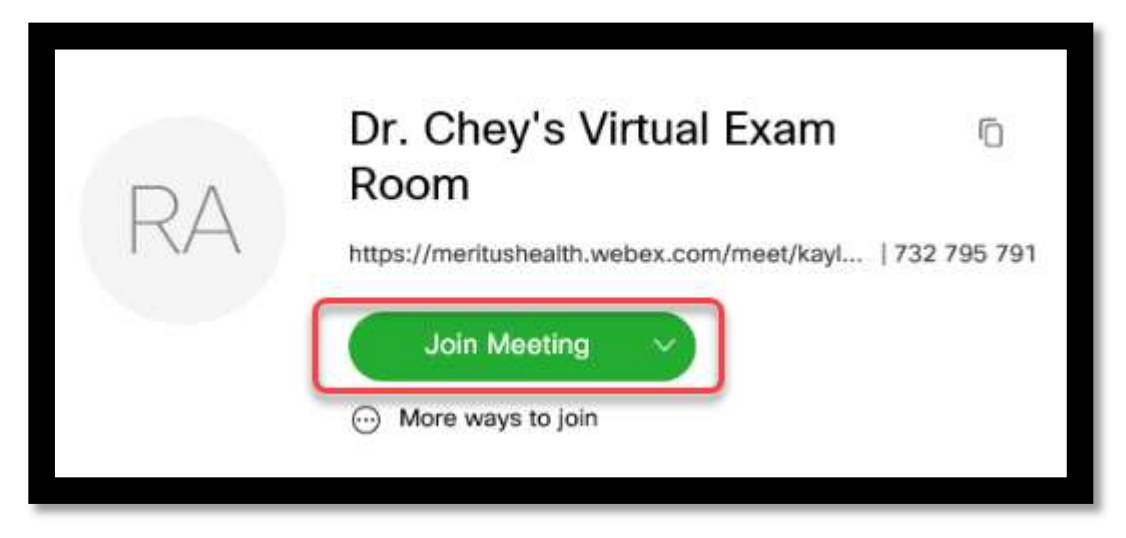

• Step 3 - You will need to click Join Meeting again from this screen.

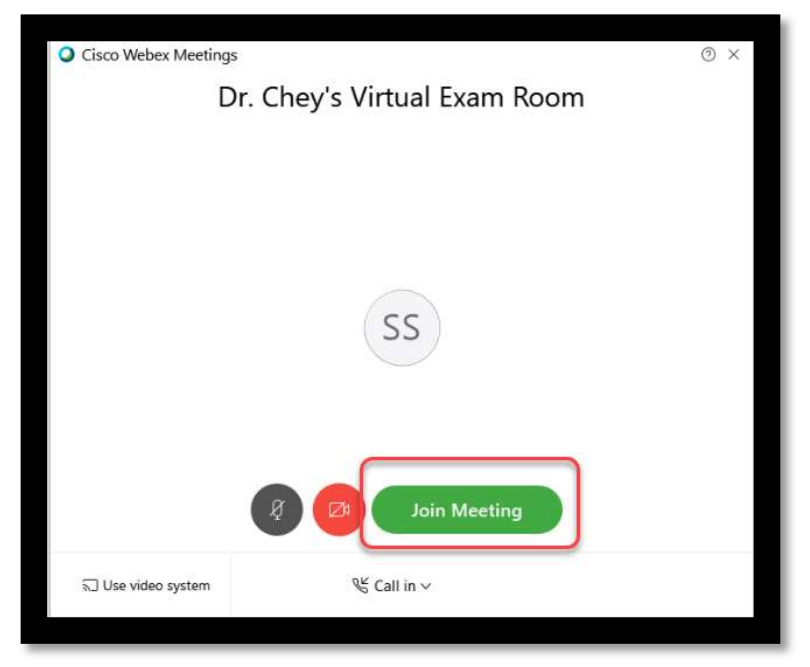

• **<u>Step 4</u>** – You will not be permitted to join the meeting until the host admits you.

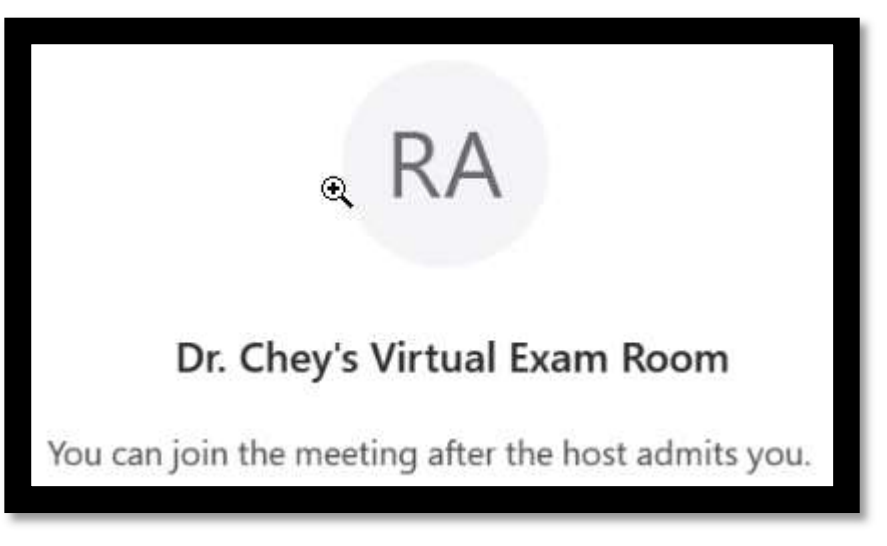

• <u>Step 5</u> – Once you have been admitted to the virtual exam room, you will **Call** the telephone number listed on on your screen. Enter the **Access Code & Attendee ID** as prompted.

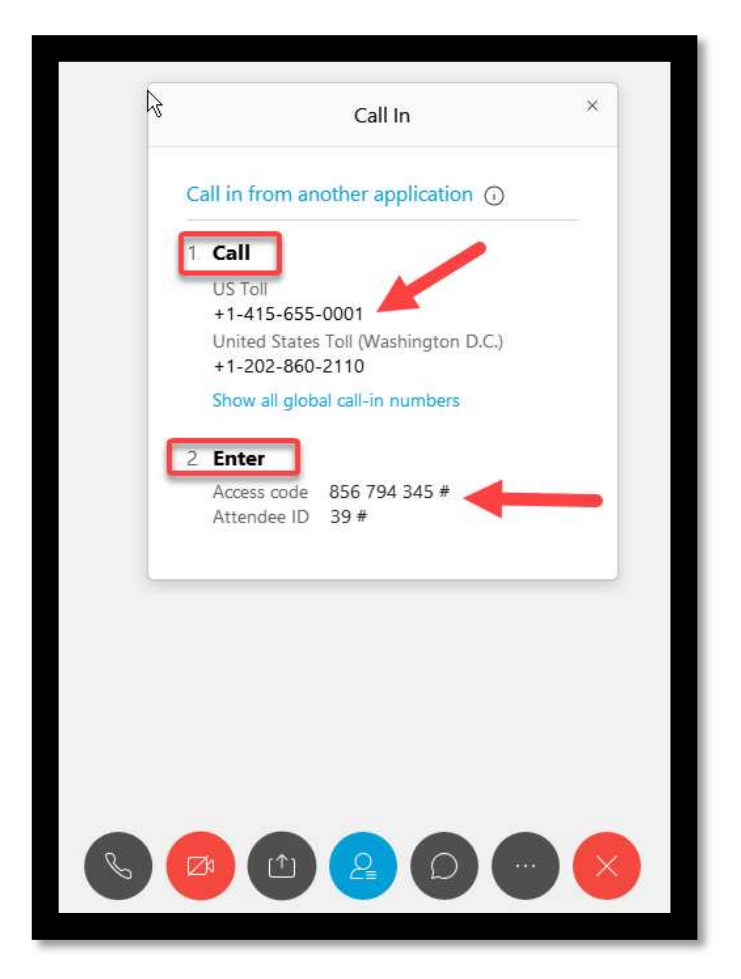

• **<u>Step 6</u>** - Once you are admitted, you will be able to see, hear and/or chat with the physician.

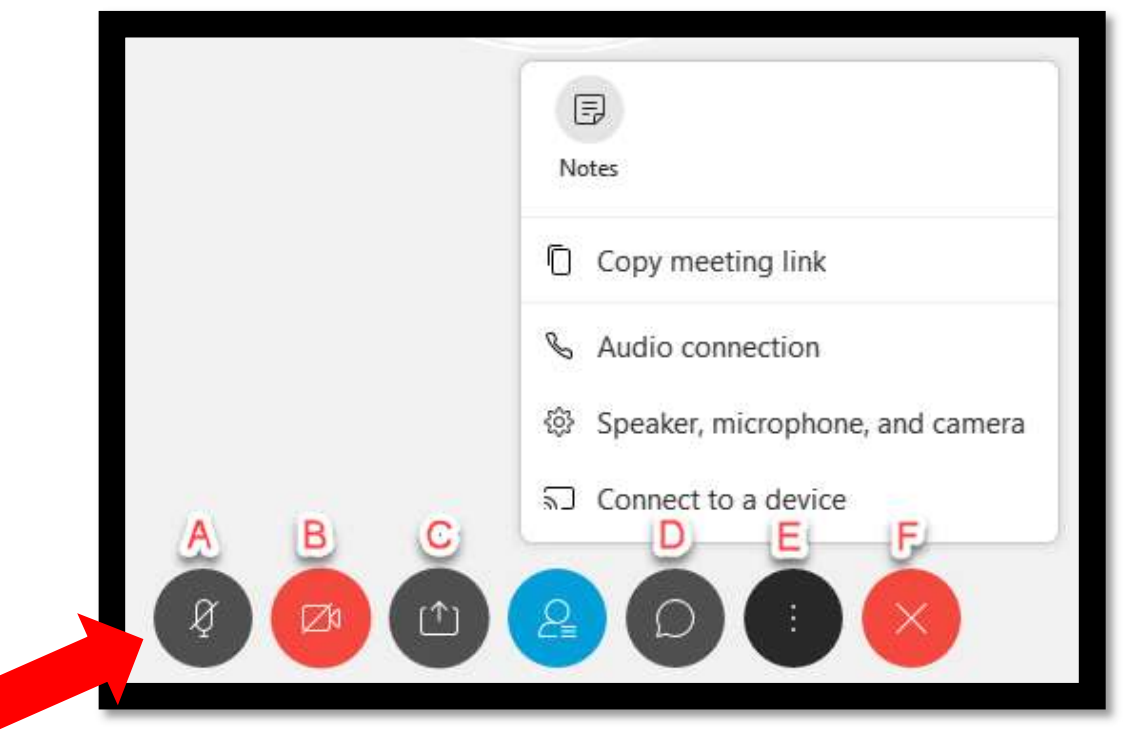

## Key Functions (see image above)

<u>A</u>-Ensure the audio(speaker) is turned on. (The icon will show this symbol when muted). <u>B</u>-Displays video connection. This is where you will toggle the video function on and off. <u>C</u>-You can share your screen with your physician.

<u>**D**</u>-Chat function.

<u>E</u>-More options.

<u>F</u>-Leave meeting.

• <u>Step 7</u> - When finished with your e-visit, you can leave the meeting by clicking the X button.

| Do you want to leave the meeting? |  |
|-----------------------------------|--|
| Leave Meeting Cancel              |  |
| Leave Meeting                     |  |

## Webex Sign-In Instructions for Anyone that Currently Has a Webex Account

Log in using the **email address** associated to your Webex account or the email address you provided to the doctor's office.

• <u>Step 1</u> – Open the Cisco Webex Meeting.

| 0                         |   |
|---------------------------|---|
| Sign in to Webex Meetings | 5 |
| Email address             | D |
| Next                      |   |
| Use as guest              |   |

• <u>Step 2</u> – Sign in using your Webex account.

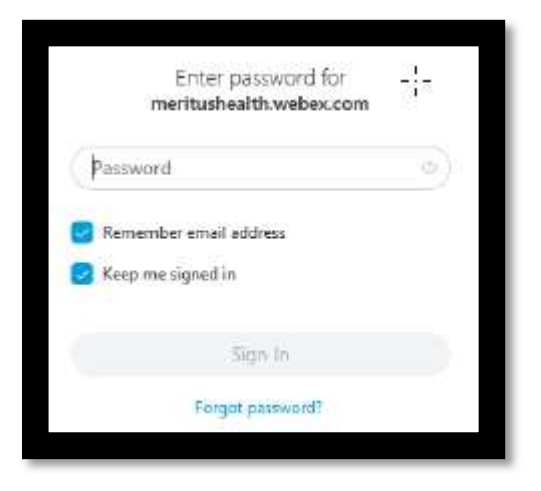

• Step 3 – Select Start beside the meeting you would like to attend.

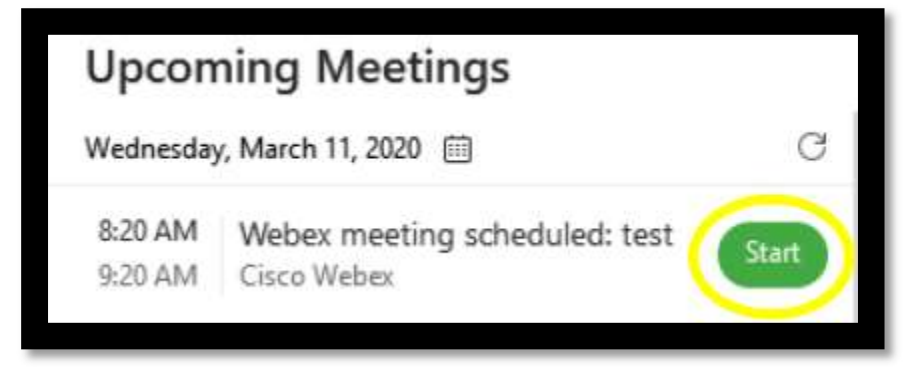